SNR

## Modificación de datos de una precandidatura.

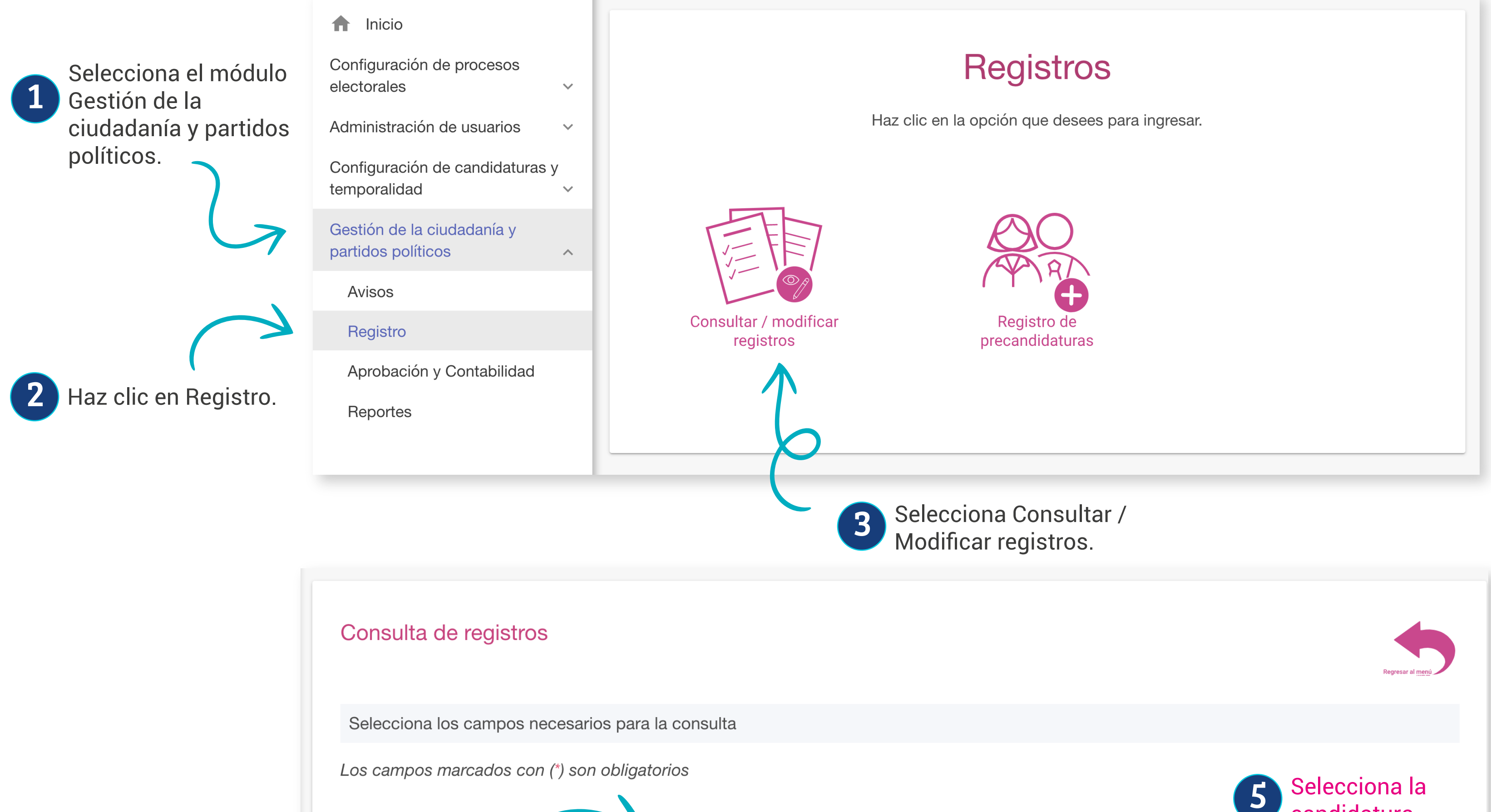

|                                   |                                                                                                    | * Selecciona el tip                                         | oo de regis            | tro que deseas consu                       | ltar                        | Candid                                                       | atura.         |                                                |  |
|-----------------------------------|----------------------------------------------------------------------------------------------------|-------------------------------------------------------------|------------------------|--------------------------------------------|-----------------------------|--------------------------------------------------------------|----------------|------------------------------------------------|--|
|                                   | Selecciona 🔿 Aspirantes 🔘 Precandidaturas 🔿 Candidaturas / Candidaturas independiente                     |                                                             |                        |                                            |                             |                                                              |                |                                                |  |
|                                   | el tipo de Selecciona la candidatura<br>registro. O TODAS O DIPUTACIÓN FEDERAL MR O DIPUTACIÓN FEDERAL RP |                                                             |                        |                                            |                             |                                                              |                |                                                |  |
|                                   | Selecciona la entidad                                                                                     |                                                             | Selecciona el distrito |                                            |                             |                                                              |                |                                                |  |
|                                   | Selecciona una opción                                                                                     | elecciona una opción 🗸                                      |                        | Selecciona una opción 🗸                    |                             |                                                              | ~              |                                                |  |
| 6 Selecci<br>entidad              | ona la<br>I.                                                                                              |                                                             |                        |                                            |                             |                                                              |                | 7 Selecciona<br>el distrito.                   |  |
| 8 Selecciona la opción Modificar. | PRE000230                                                                                                 | MANUELLA<br>GONZALEZ AWSSJJ9604                             | 0101H555               | PARTIDO DE LA<br>REVOLUCIÓN<br>DEMOCRÁTICA | DIPUTACIÓI<br>FEDERAL<br>MR | ZACATECAS<br>ZACATECAS                                       | REGISTRAD      | Solo podrás<br>modificar aquello               |  |
|                                   | <ul> <li>Q Visualizar</li> <li>Disualizar docume</li> <li>+ Adjuntar FAR</li> </ul>                       | ntación adjunta QWWGG960                                    | )40501H747             | PARTIDO DE LA<br>REVOLUCIÓN<br>DEMOCRÁTICA | DIPUTACIÓI<br>FEDERAL<br>MR | ZACATECAS<br>JEREZ DE<br>GARCIA<br>SALINAS                   | POR<br>APROBAR |                                                |  |
|                                   | Modificar                                                                                                 | ERTKK9807                                                   | 0401H555               | PARTIDO DE LA<br>REVOLUCIÓN<br>DEMOCRÁTICA | DIPUTACIÓI<br>FEDERAL<br>RP | NACIONAL/<br>V                                               | APROBADO       | que se encuentran<br>en estatus<br>Registrado. |  |
|                                   | PREUUUZZS                                                                                                 | SANTACRUZ AQAQAA9605                                        | 50401H444              | PARTIDO DE LA<br>REVOLUCIÓN<br>DEMOCRÁTICA | DIPUTACIÓI<br>FEDERAL<br>RP | NACIONAL/<br>IV                                              | REGISTRAD      |                                                |  |
|                                   | PRE000223                                                                                                 | MAGDALEN<br>CARMEN<br>FRIDA OPLUSS0101<br>KAHLO<br>CALDERON | 0301H011               | PARTIDO DE LA<br>REVOLUCIÓN<br>DEMOCRÁTICA | DIPUTACIÓI<br>FEDERAL<br>MR | OAXACA/3-<br>HEROICA<br>CIUDAD<br>DE<br>HUAJUAPAI<br>DE LEON | REGISTRAD      |                                                |  |

Importante: Al realizar alguna modificación de datos, el sistema generará un Formulario de Actualización de Aceptación de Registro (FAA), el cual deberá ser firmado por el precandidato o la precandidata correspondiente.

¡Listo! Ahora los campos se habilitarán para realizar la modificacación. Para finalizar haz clic en Modificar.

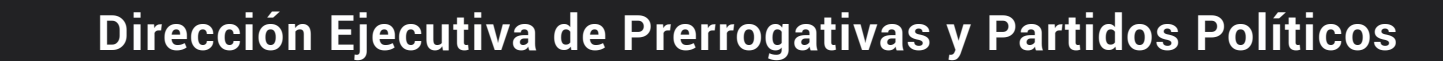

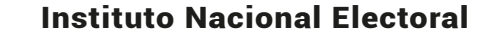